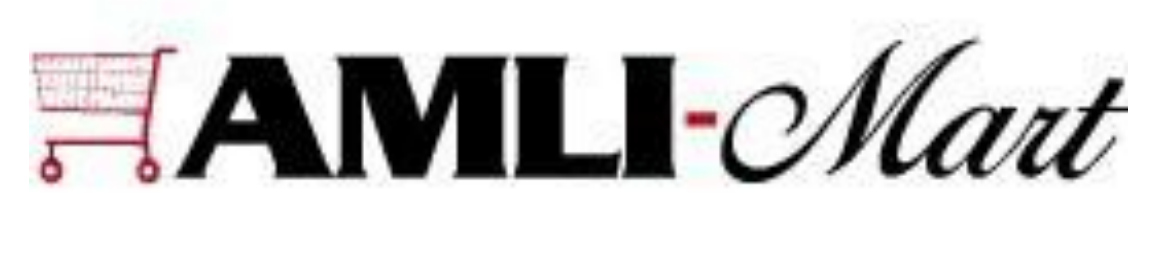

i-Supplier Guide

# Table of Contents

Introduction and Log-In 2

Orders 3

Creating an Invoice 4

Viewing the Status of an Invoice 8

Viewing Payments 9

AMLIMart is AMLI's in-house purchasing system. It operates similarly to an Amazon.com but just for AMLI associates. AMLI supplier partners' products and/or services are made available in our e-catalog for purchase by our teams at each community. As an AMLIMart vendor, your goods/services will be ordered through our e-catalog. Each order will generate a Purchase Order, which may be sent to an email inbox of your choice.

AMLI pays invoices **<u>every Friday</u>**. Anything invoiced by 11 A.M. CST on Thursday is paid each week by direct deposit that Friday. Our easy-to-use, invoicing website, i-Supplier, must be used to submit invoices for completed work. i-Supplier allows Suppliers to access their transactions and data with AMLI. Data and transactions are opened in a secure environment where each supplier has entrance to only their account. This guide provides an overview of the i-supplier portal.

To begin, access the web page at the following link: <u>http://isupplier.amli.com</u>

Log-in at the top right corner of the page by entering your username (your email address) and your password. If you are not able to login here, please use this web address: <u>https://appsproxyprod.amli.com</u>

#### Orders

From the Orders tab you can see every purchase order that has ever been placed for you.

When you click on the Orders tab the view will default to all documents which will be shown 25 at a time.

| Home             | Orders 1       | .E' iSu    | upplier Portal     | T             |                      | men C            |        |        | 🔒 Navigator 🗸  | Favorites   | Hame Lagaut Preferences Help               |
|------------------|----------------|------------|--------------------|---------------|----------------------|------------------|--------|--------|----------------|-------------|--------------------------------------------|
| Purcha           | se Orders      | Purchase I | History            |               |                      |                  |        |        |                |             |                                            |
| Purcha           | se Orders      |            |                    |               |                      |                  |        |        |                |             |                                            |
|                  |                |            |                    |               |                      |                  |        |        |                |             | Multiple PO Change Export                  |
| Views            | ;              |            |                    |               |                      |                  |        |        |                |             |                                            |
| View<br>Additior | All Purcha     | se Orders  |                    | 60            |                      |                  |        |        |                |             | Advanced Search                            |
| Select           | Order: A       | cknowledge | View Change Histor | y             |                      |                  |        |        |                |             | ⓒ Previous 1-25 of 2730 ▼ <u>Next 25</u> ⊗ |
| Select           | PO Number      | Re         | ev Operating Unit  | Document Type | Order Date           | Buyer            | Amount | Status | Acknowledge By | Attachments | Ship To                                    |
| 0                | 1041855        | <u>1</u>   | AMLI Corporate     | Standard PO   | 27-Sep-2018 15:23:03 | Burdick, Brett S | 239.78 | Open   |                |             | AMLI at Downtown Austin                    |
| 0                | 1044265        | 1          | AMLI Corporate     | Standard PO   | 27-Sep-2018 15:08:28 | Burdick, Brett S | 75.00  | Open   |                |             | AMLI at Downtown Austin                    |
| 0                | 1045768        | Q          | AMLI Corporate     | Standard PO   | 27-Sep-2018 15:01:05 | Burdick, Brett S | 239.78 | Open   |                |             | AMLI at Downtown Austin                    |
| 0                | 1045764        | <u>0</u>   | AMLI Corporate     | Standard PO   | 27-Sep-2018 14:46:11 | Burdick, Brett S | 178.41 | Open   |                |             | AMLI at Downtown Austin                    |
| 0                | <u>1035580</u> | 1          | AMLI Corporate     | Standard PO   | 27-Sep-2018 10:34:07 | Burdick, Brett S | 0.00   | Closed |                |             | Covered Bridge                             |
| 0                | 1045621        | <u>0</u>   | AMLI Corporate     | Standard PO   | 27-Sep-2018 08:33:28 | Burdick, Brett S | 350.00 | Open   |                |             | Covered Bridge                             |
| 0                | 1045620        | <u>0</u>   | AMLI Corporate     | Standard PO   | 27-Sep-2018 08:29:08 | Burdick, Brett S | 150.00 | Open   |                |             | Covered Bridge                             |
| 0                | <u>1045619</u> | Q          | AMLI Corporate     | Standard PO   | 27-Sep-2018 08:28:49 | Burdick, Brett S | 225.00 | Open   |                |             | Covered Bridge                             |
| 0                | 1045618        | <u>0</u>   | AMLI Corporate     | Standard PO   | 27-Sep-2018 08:26:32 | Burdick, Brett S | 400.00 | Open   |                |             | Covered Bridge                             |
| 0                | 1045442        | Q          | AMLI Corporate     | Standard PO   | 26-Sep-2018 13:05:15 | Burdick, Brett S | 212.99 | Open   |                |             | AMLI 5350                                  |
| 0                | 1045311        | <u>0</u>   | AMLI Corporate     | Standard PO   | 25-Sep-2018 16:21:42 | Burdick, Brett S | 50.00  | Open   |                |             | Mueller                                    |
| 0                | 1045269        | <u>0</u>   | AMLI Corporate     | Standard PO   | 25-Sep-2018 13:33:48 | Burdick, Brett S | 163.59 | Open   |                |             | AMLI at Downtown Austin                    |
| 0                | 1035182        | 3          | AMLI Corporate     | Standard PO   | 25-Sep-2018 12:21:02 | Burdick, Brett S | 150.48 | Open   |                |             | AMLI 300                                   |
| 0                | 1042432        | 2          | AMLI Corporate     | Standard PO   | 25-Sep-2018 10:09:18 | Burdick, Brett S | 139.84 | Open   |                |             | AMLI 5350                                  |
| 0                | 1044124        | 1          | AMLI Corporate     | Standard PO   | 24-Sep-2018 17:42:57 | Burdick, Brett S | 0.00   | Closed |                |             | AMLI at Downtown Austin                    |
| 0                | 1044831        | Q          | AMLI Corporate     | Standard PO   | 24-Sep-2018 11:58:07 | Burdick, Brett S | 150.48 | Open   |                |             | AMLI 300                                   |

## Requesting a Change or Cancellation of an Order

Changes may not be made to Purchase Orders in I-supplier. Please contact the respective community to request any changes.

#### Creating an Invoice

Invoices can be submitted online directly into AMLI's system. To submit an invoice, click on the Invoices tab. You will now see the Submit Invoices page. By the words "Create Invoice With a PO" on the right, click the Go button.

| ORACLE IS                    | Supplier Portal        |                          | Contraction of the local diversion of the local diversion of the loc | Home Logou  | t Help, MyF | reterences E | Personalize Page Diagnostics                    |
|------------------------------|------------------------|--------------------------|----------------------------------------------------------------------------------------------------|-------------|-------------|--------------|-------------------------------------------------|
| Home Orders Invoice          | s                      |                          |                                                                                                    |             |             |              |                                                 |
| Create Invoices View         | Invoices View Payments |                          |                                                                                                    |             |             |              |                                                 |
| Invoice Actions              |                        |                          |                                                                                                    |             |             |              |                                                 |
|                              |                        |                          |                                                                                                    |             |             |              | Create Invoice With a PO 60                     |
| Search                       |                        |                          |                                                                                                    |             |             |              |                                                 |
| Note that the search is case | insensitive            |                          |                                                                                                    |             |             |              |                                                 |
| Invoice Number               | Invoice Date           | Invoice Currency Code    | Invoice Amount Purchase Order                                                                                                    | Status      | Cancel      | Update       | View Attachments                                |
| No search conducted.         |                        |                          |                                                                                                    |             |             |              |                                                 |
|                              |                        |                          |                                                                                                    |             |             |              | Create Invoice With a PO Go                     |
| About this Page Privacy S    | tatement               | Home Orders Invoices Hor | ne Logout Help My Preferences Personalize Page                                                                                                    | Diagnostics |             |              | Copyright (c) 2006, Oracle All rights reserved. |

The Create Invoice: Purchase Orders page will display. Enter the purchase order number you desire to invoice, leave the other lines blank, and click Go. The purchase order will appear.

|                                                                                                    |                                 | - Constant        |                       | Home Logo         | ut Helo MyPrefere | nces Personalize Page D                  | liagnostics                    |
|----------------------------------------------------------------------------------------------------|---------------------------------|-------------------|-----------------------|-------------------|-------------------|------------------------------------------|--------------------------------|
| Home Orders Invoices                                                                                                    |                                 |                   |                       |                   |                   |                                          |                                |
| Create Invoices   View Invoices   View Payments                                                                                                    |                                 |                   |                       |                   |                   |                                          |                                |
| Purchase Orders                                                                                                    | Details                         |                   | Manage Tax            |                   |                   | Review and Submit                        |                                |
| Create Invoice: Purchase Orders                                                                                                    |                                 |                   |                       |                   |                   |                                          |                                |
|                                                                                                    |                                 |                   |                       |                   |                   | Cancel                                   | Step 1 of 4 Next               |
| Search                                                                                                    |                                 |                   |                       |                   |                   |                                          |                                |
| Note that the search is case insensitive<br>Purchase Order Number<br>Purchase Order Date<br>(example: 31-sup-3010)<br>Buyer<br>Organization<br>(o ) Ctear | £                               |                   |                       |                   |                   | í.                                       | Advanced Search                |
| Select Items: Add to Invoice                                                                                                    |                                 |                   |                       |                   |                   |                                          |                                |
| Select None         Line Shipment         Item Description           F         411301         RAYON DECK MOP; 16 OZ.                                      | Supplier Item Number<br>99-7152 | Quantity Ordered  | Quantity Received     | Quantity Invoiced | UOM Unit Price    | Curr Ship To Location<br>USD St. Charles | Organization<br>AMLI Corporate |
|                                                                                                    |                                 |                   |                       |                   |                   | Cancel                                   | Step 1 of 4 Next               |
|                                                                                                    | ome Orders Invoices Home        | Logout Help My Pr | eferences Personalize | Page Diagnostics  |                   | 120000000000000000000000000000000000000  |                                |

From your search results, select the line(s) to be invoiced. A check mark will appear in the Select box. Next, click the Add to Invoice button.

| Cupato Invisio                                                                                                    | Miaur Invoicac                                                                                                    | MIALLI DALIDAANSA                                                                  |                                                   |                                                         |                                            |                                                   |                                              |                                                  |                                                                       |                                   |
|----------------------------------------------------------------------------------------------------|----------------------------------------------------------------------------------------------------|------------------------------------------------------------------------------------|---------------------------------------------------|---------------------------------------------------------|--------------------------------------------|---------------------------------------------------|----------------------------------------------|--------------------------------------------------|-----------------------------------------------------------------------|-----------------------------------|
| create invoic                                                                                                    | es view invoices                                                                                                    | view Payments                                                                      |                                                   | -0                                                      |                                            |                                                   |                                              |                                                  | 0                                                                     |                                   |
|                                                                                                    | Purchase Orde                                                                                                    | rs                                                                                 |                                                   | Details                                                 |                                            | Manage Tax                                        |                                              |                                                  | Review and Submit                                                     |                                   |
| Create Invoice                                                                                                    | : Purchase Orders                                                                                                    |                                                                                    |                                                   |                                                         | /                                          | /                                                 |                                              |                                                  |                                                                       | 179517 196 2007 <b>2</b> .0004    |
|                                                                                                    |                                                                                                    |                                                                                    |                                                   |                                                         |                                            |                                                   |                                              |                                                  | Cancel                                                                | Step 1 of 4 Nex                   |
| Search                                                                                                    |                                                                                                    |                                                                                    |                                                   |                                                         | /                                          |                                                   |                                              |                                                  |                                                                       |                                   |
| P                                                                                                    | Purchase Order Number<br>Purchase Order Dat                                                                                                | te (example: 28-1 (-20)                                                            |                                                   |                                                         |                                            |                                                   |                                              |                                                  |                                                                       |                                   |
|                                                                                                    | Buy<br>Organizatio                                                                                                    | er Go Clear                                                                        | \$/                                               |                                                         |                                            |                                                   |                                              |                                                  |                                                                       |                                   |
| Select Items:                                                                                                    | Buy<br>Organizatio                                                                                                    | er Go Clear                                                                        |                                                   |                                                         |                                            |                                                   |                                              |                                                  |                                                                       |                                   |
| Select Items:<br>Select All   Sek<br>Select PO Nu                                                                                                    | Buyy<br>Organizatio<br>Add to Invoice<br>ect None<br>mber - Line Shipme                                                                    | er Do Clear                                                                        | Suppl<br>Numb                                     | lier Item G                                             | Quantity                                   | Quantity<br>Received                              | Quantity<br>Invoiced                         | Unit<br>UOM Price                                | Ship To<br>CurrLocation                                               | Organizatio                       |
| Select Items:<br>Select All   Sele<br>Select PO Nu<br>9                                                                                                  | Buy<br>Organizatio<br>ect None<br>the Shipme                                                                                               | er Go Clear<br>Go Clear<br>RAYON DECK MOL<br>OZ.                                   | Suppl<br>n Numl<br>2; 16 99-71                    | lier Item Coer C<br>52 3                                | Quantity<br>Ordered                        | Quantity<br>Received<br>0                         | Quantity<br>Invoiced<br>0                    | Unit<br>UOMPrice<br>EACH6.02                     | Ship To<br>CurrLocation<br>USD St. Charles                            | Organization<br>AMLI<br>Corporate |
| Select Items:<br>Select All   Select PO Nu<br>F 411301<br>Purchase Ord                                                                                   | Buyy<br>Organizatio                                                                                                    | er Go Clear<br>n Go Clear<br>n Ttem Descriptio<br>RAYON DECK MOD<br>OZ.<br>Invoice | Suppl<br>n Numl<br>2; 16 99-71                    | lier Item Coper Co<br>52 3                              | Quantity<br>Ordered                        | Quantity<br>Received<br>0                         | Quantity<br>Invoiced<br>0                    | Unit<br>UOM Price<br>EACH 6.02                   | Ship To<br>CurrLocation<br>USD St. Charles                            | Organization<br>AMLI<br>Corporate |
| Select Items:<br>Select All   Select<br>Select PO Nu<br>9<br>411301<br>Purchase Ord<br>Select Items:                                                     | Buy<br>Organizatio<br>Add to Invoice<br>act None<br>I I A<br>der Items Added to<br>Remove from Invoice                                     | er<br>n<br>Go Clear<br>n<br>Rtem Descriptio<br>RAYON DECK MOI<br>OZ.<br>Invoice    | n Suppl<br>n Numl<br>P; 16 99-71!                 | ller Item C<br>per C<br>52 3                            | Quantity<br>Ordered                        | Quantity<br>Received<br>0                         | Quantity<br>Invoiced<br>0                    | Unit<br>UOM Price<br>EACH 6.02                   | Ship To<br>CurrLocation<br>USD St. Charles                            | Organization<br>AMLI<br>Corporate |
| Select Items:<br>Select All   Select<br>Select PO Nu<br>9<br>411301<br>Purchase Ord<br>Select Items:<br>Select Items:                                    | Buy<br>Organizatio<br>Add to Invoice<br>sct None<br>1 1 4<br>der Items Added to<br>Remove from Invoice<br>ect None                         | r Clear<br>Them Description<br>RAYON DECK MOD<br>OZ.<br>Invoice                    | n Suppl<br>n Numl<br>2; 16 99-71                  | lier Item C<br>per C<br>52 3                            | Quantity<br>Ordered                        | Quantity<br>Received<br>0                         | Quantity<br>Invoiced<br>0                    | Unit<br>UOM Price<br>EACH 6.02                   | Ship To<br>CurrLocation<br>USD St. Charles                            | Organization<br>AMLI<br>Corporate |
| Select Items:<br>Select All   Sel<br>Select PO Nu<br>F 411301<br>Purchase Ord<br>Select Items:<br>Select Items:<br>Select All   Sel<br>PO<br>Select Numb | Buyy<br>Organizatio<br>ect None<br>mber - Line Shipme<br>1 1 A<br>der Items Added to<br>Remove from Invoke<br>ect None<br>er Line Shipment | er in Go Clear<br>In Them Description<br>RAYON DECK MOI<br>OZ.<br>Invoice          | Suppl<br>n Numb<br>P; 16 99-711<br>Item<br>Number | lier Item C<br>per C<br>52 3<br>Supplier Item<br>Number | Quantity<br>Ordered<br>Duantity<br>Ordered | Quantity<br>Received<br>0<br>Quantity<br>Received | Quantity<br>Invoiced<br>Quantity<br>Invoiced | Unit<br>UOMPrice<br>EACH6.02<br>Unit<br>UOMPrice | Ship To<br>CurrLocation<br>USD St. Charles<br>Ship To<br>CurrLocation | Organization<br>AML<br>Corporate  |

A similar screen will appear verifying that you have added that purchase order line to your invoice.

If you'd like to add another purchase order to the same invoice, delete out the purchase order number previously entered and enter the next one you'd like to add. Select the purchase order line and add it to your invoice just as you did above. When you have completed this process, your screen will look like this:

| acore 1            | involces.               |                              | 0                                                     | The first of the first of the f |                   | 0                    |               |                     | 0                    |        |                      |                   | 0                       |                   |
|--------------------|-------------------------|------------------------------|-------------------------------------------------------|----------------------------------------------------------------------------------------------------|-------------------|----------------------|---------------|---------------------|----------------------|--------|----------------------|-------------------|-------------------------|-------------------|
|                    |                         | Purc                         | hase Ord                                              | lers                                                                                                    |                   | Details              |               |                     | Manage Tax           |        |                      |                   | Review and Submit       |                   |
| Create In          | voice: P                | urcha                        | se Order                                              | \$                                                                                                    |                   |                      |               |                     | 3                    |        |                      |                   |                         |                   |
|                    |                         |                              |                                                       |                                                                                                    |                   |                      |               |                     |                      |        |                      |                   | Cancel                  | Step 1 of 4 Nex   |
| Search             | 1                       |                              |                                                       |                                                                                                    |                   |                      |               |                     |                      |        |                      |                   |                         |                   |
| lote that          | the searc<br>Purcl<br>P | th is ca<br>hase O<br>urchas | se insensi<br>rder Num<br>e Order D<br>Bu<br>Organiza | tive<br>ber 411293<br>(example: 28-1ul-20-<br>tion                                                                                                    | 0) d d            |                      |               |                     |                      |        |                      |                   |                         | Advanced Search   |
| Select It          | tems: \Lambda           | dd to In                     | voice                                                 | do Cicar                                                                                                    |                   |                      |               |                     |                      |        |                      |                   |                         |                   |
| Select All         | Select                  | None                         |                                                       |                                                                                                    |                   |                      |               |                     |                      |        |                      |                   |                         |                   |
| Select P           | O Numb                  | er Li                        | ne Shipm                                              | entItem Descriptio                                                                                                    | Supplie<br>Number | r Item               | Quan<br>Order | tity<br>red         | Quantity<br>Received | Qu     | uantity<br>voiced    | Unit<br>UOM Price | Ship To<br>CurrLocation | Organization      |
| P 4                | 11293                   | 1                            | 1                                                     | 9V ALKALINE<br>BATTERY                                                                                                    | 95-0057           |                      | 1             |                     | 0                    | 0      |                      | EACH 13.92        | USD St. Charles         | AMLI<br>Corporate |
| Purchas            | se Order                | Items                        | Added                                                 | to Invoice                                                                                                    |                   |                      |               |                     |                      |        |                      |                   |                         |                   |
| Select It          | tems: R                 | emove fi                     | rom travoice                                          |                                                                                                    |                   |                      |               |                     |                      |        |                      |                   |                         |                   |
| Select All         | Select                  | None                         |                                                       |                                                                                                    |                   |                      |               |                     |                      |        |                      |                   |                         |                   |
| P<br>Select N      | 0<br>lumber             | Line                         | Shipmen                                               | t Item Description                                                                                                    | Item<br>Number    | Supplier :<br>Number | Item          | Quantity<br>Ordered | Quantit<br>Receive   | y<br>d | Quantity<br>Invoiced | Unit<br>UOM Price | Ship To<br>CurrLocation | Organization      |
| r 4:               | 11301                   | 1                            | 1                                                     | RAYON DECK MOP;<br>16 OZ.                                                                                                    |                   | 99-7152              |               | 3                   | 0                    |        | 0                    | EACH 6.02         | USD St. Charles         | AMLI<br>Corporate |
| . с. <sup>4:</sup> | 11293                   | 1                            | 1                                                     | 9V ALKALINE<br>BATTERY                                                                                                    |                   | 95-0057              |               | 1                   | 0                    |        | 0                    | EACH 13.92        | USD St. Charles         | AMLI<br>Corporate |
|                    |                         |                              |                                                       |                                                                                                    |                   |                      |               |                     |                      |        |                      |                   | Cancel                  | Step 1 of 4 Nex   |
|                    |                         |                              |                                                       |                                                                                                    |                   |                      |               |                     |                      |        |                      |                   |                         |                   |

It will continue to show you the requested purchase order results, as well as all of the purchase orders that have been added to the invoice. Continue to repeat the search, select, add items to invoice list steps above until you have all items you wish to invoice listed at the bottom of the screen. Then click Next.

On the Create Invoice: Details page, you can see more information about the invoice you are about to make. At this page, enter a number into the Invoice Number field and click Next on the right side of the screen.

| Purcha<br>Purcha<br>Create Involce: Details<br>Indicates required field | v Invoices View Payments<br>O<br>se Orders                                                                                                    | o<br>Details                                 | O<br>Manage Tax                                                                                                    | i                                                                                                    | Paviau                                                                         | -0                                                                                                    |             |
|-------------------------------------------------------------------------|----------------------------------------------------------------------------------------------------|----------------------------------------------|----------------------------------------------------------------------------------------------------|----------------------------------------------------------------------------------------------------|--------------------------------------------------------------------------------|----------------------------------------------------------------------------------------------------|-------------|
| Purcha<br>Create Involce: Details<br>Indicates required field           | ©<br>se Orders                                                                                                    | Details                                      | Manage Ta                                                                                                    | ,                                                                                                    | Paulaur                                                                        | -0                                                                                                    |             |
| Create Involce: Details<br>Indicates required field                     |                                                                                                    | 2 Clark                                      | the second second secon | -                                                                                                    | Review                                                                         | and Submit                                                                                                    |             |
| Indicates required field                                                |                                                                                                    |                                              |                                                                                                    |                                                                                                    |                                                                                |                                                                                                    |             |
|                                                                         | 1                                                                                                    |                                              |                                                                                                    |                                                                                                    |                                                                                | Cancel Back                                                                                                    | Step 2 of 4 |
| Supplier                                                                |                                                                                                    |                                              | Invoice                                                                                                    |                                                                                                    |                                                                                |                                                                                                    |             |
| т                                                                       | * Supplier WILMAR INDUSTRI<br>ax Payer ID 222232386<br>* Remit To ATLANTA Q<br>Address PO BOX 404284 ATI                                                                                                    | ES, INC<br>_ANTA GA 30384-4284               |                                                                                                    | * Invoice Number  =<br>* Invoice Date  =<br>Invoice Type  I<br>Currency U<br>Invoice Description  <br>Additional Info | sosse<br>Aug-2010 S<br>somole: 28-34-2010)<br>nvoice S<br>SD<br>Attachment Nor | ne Add                                                                                                    |             |
| Customer                                                                |                                                                                                    |                                              |                                                                                                    |                                                                                                    |                                                                                |                                                                                                    |             |
|                                                                         | Customer Tax Payer ID SYS11976<br>Customer Name AMLI Co<br>Address 200 W.                                                                                                    | ्र<br>orporate<br>Monroe Street Chicago 6060 | )6 US                                                                                                    |                                                                                                    |                                                                                |                                                                                                    |             |
| Items                                                                   |                                                                                                    |                                              |                                                                                                    |                                                                                                    |                                                                                |                                                                                                    |             |
| PO Number Line Shi                                                      | pment Item Description                                                                                                    | Supplier Item Number                         | Ship To Location                                                                                                    | Available Quantity                                                                                                    | Quantity Invoiced                                                              | Unit Price                                                                                                    | UOM Amou    |
| 411301 1 1                                                              | RAYON DECK MOP; 16 OZ                                                                                                    | 99-7152                                      | St. Charles                                                                                                    | 3                                                                                                    | 3                                                                              | 6.02                                                                                                    | EACH 18.06  |
|                                                                         | COLUMN TALLER AND AND ADDRESS AND ADDRESS ADDRESS ADDR | 05 0057                                      | er el l                                                                                                    | 1142                                                                                                    |                                                                                | and the second second sec |             |

Next, you will see the Create Invoice: Manage Tax page. Here, enter the total amount of all taxes into the Tax Amount field. Hit Calculate on the left side and then the Recalculate Total button to the bottom right to update the total cost of the invoice. Click the Next button to the top or bottom of the right side to go to the next step. Note that this process is for taxes ONLY. Do not put any other charge in the Tax Amount field. If additional charges are due, please contact the property directly and have

them issue a new purchase order for them.

|                               |                                  |                                                                                                  |                                                                             |                                      |                                       |                |                                       |                                                                                         | Cano                                                           | el Save Back                             | Step 3 of 4 Nex             | Submit                   |
|-------------------------------|----------------------------------|--------------------------------------------------------------------------------------------------|-----------------------------------------------------------------------------|--------------------------------------|---------------------------------------|----------------|---------------------------------------|-----------------------------------------------------------------------------------------|----------------------------------------------------------------|------------------------------------------|-----------------------------|--------------------------|
| Supplier                      |                                  |                                                                                                  |                                                                             |                                      |                                       |                | Invoice                               |                                                                                         |                                                                |                                          |                             |                          |
| Uniqu                         | Remit To<br>ie Remit<br>Remittai | * Suppli<br>Tax Payer I<br>* Remit T<br>Addre<br>b Bank Accou<br>tance Identifi<br>tee Check Dig | er WILMAR II<br>D 222232386<br>To ATLANTA<br>ss<br>nt XXXXXXXX<br>er<br>jit | NDUSTRIES                            | , INC                                 |                |                                       | * Invoice Number<br>* Invoice Date<br>Invoice Type<br>* Currency<br>Invoice Description | 54685468<br>12-Aug-201<br>Standard<br>USD<br>Addition<br>Attac | 0<br>nal Info<br>chment: <b>None</b>     |                             |                          |
| Customer                      |                                  |                                                                                                  |                                                                             |                                      |                                       |                |                                       |                                                                                         |                                                                |                                          |                             |                          |
|                               |                                  | Custome                                                                                          | ustomer Name<br>Address                                                     | AMLI Corp<br>200 W. Mc<br>Chicago Co | oorate<br>onroe Street S<br>ook 60606 | Suite 2200     |                                       |                                                                                         |                                                                |                                          |                             |                          |
| Summary T                     | ax Line                          | s                                                                                                |                                                                             |                                      |                                       |                |                                       |                                                                                         |                                                                |                                          |                             |                          |
| Calculate<br>Summary T:<br>1  | ax Line                          | Number Tax<br>US-                                                                                | : Regime Code<br>Tax                                                        | Tax<br>Global-SALE                   | Tax Status                            | Code Tax Ju    | risdiction Cod                        | e Tax Rate Code                                                                         | Tax Rate                                                       | Tax Amountl                              | Line Status<br>Active       |                          |
| Items                         |                                  |                                                                                                  |                                                                             |                                      |                                       |                |                                       |                                                                                         |                                                                |                                          |                             |                          |
| PO Number<br>411301<br>411293 | Line<br>1<br>1                   | Shipment<br>1<br>1                                                                               | Item Descrip<br>RAYON DECK<br>9V ALKALINE                                   | otion<br>MOP; 16 OZ.<br>BATTERY      | Suppli<br>99-7152<br>95-0057          | er Item Number | Ship To<br>St. Charles<br>St. Charles | Available Qty<br>3<br>1                                                                 | Quantity                                                       | To Invoice UOM<br>3.00 EACH<br>1.00 EACH | Unit Price<br>6.02<br>13.92 | Amount<br>18.06<br>13.92 |
| Invoice Sur                   | mmarv                            |                                                                                                  |                                                                             |                                      |                                       |                |                                       |                                                                                         |                                                                |                                          |                             |                          |
|                               |                                  |                                                                                                  |                                                                             |                                      |                                       |                |                                       |                                                                                         |                                                                | Le                                       | Items                       | 31.98<br>0.00            |

The last step is to Review the Invoice. From this page verify that all of the information is correct. If it is, click **Submit**.

|                    |                    |                                                                                                  |                                                                               |                                            |                                   |             |             |                                                           |                                                                                                    | Cancel Save                     | Back Step 4 of   | 4 Submit |
|--------------------|--------------------|--------------------------------------------------------------------------------------------------|-------------------------------------------------------------------------------|--------------------------------------------|-----------------------------------|-------------|-------------|-----------------------------------------------------------|----------------------------------------------------------------------------------------------------|---------------------------------|------------------|----------|
| Supplier           |                    |                                                                                                  |                                                                               |                                            |                                   |             | Invoice     |                                                           |                                                                                                    |                                 |                  |          |
| R<br>Unique<br>F   | lemit Te<br>Remita | * Suppli<br>Tax Payer I<br>* Remit T<br>Addre<br>o Bank Accou<br>tance Identifi<br>nce Check Dig | er WILMAR IN<br>ID 222232386<br>To ATLANTA<br>ss<br>nt XXXXXXXX7<br>er<br>git | DUSTRIES, I<br>403                         | NC                                |             |             | * Invoice N<br>* Invoic<br>Invoic<br>* Cu<br>Invoice Desc | lumber 54685468<br>re Date 12-Aug-20<br>e Type Standard<br>urrency USD<br>cription<br>Additio<br>Att | 10<br>onal Info<br>achment None |                  |          |
| Customer           |                    |                                                                                                  |                                                                               |                                            |                                   |             |             |                                                           |                                                                                                    |                                 |                  |          |
|                    |                    | ~ Custome                                                                                        | er Tax Payer ID<br>Customer Name<br>Address                                   | AMLI Corpor<br>200 W. Monr<br>Chicago Cool | ate<br>oe Street Suite<br>k 60606 | 2200        |             |                                                           |                                                                                                    |                                 |                  |          |
| Items              |                    |                                                                                                  |                                                                               |                                            |                                   |             |             |                                                           |                                                                                                    |                                 |                  |          |
| O Number           | Line               | Shipment                                                                                         | Item Descript                                                                 | ion                                        | Supplier Ite                      | m Number    | Ship To     | Available Q                                               | ty Quantity                                                                                          | y To Invoice UO                 | 4 Unit Price     | Amoun    |
| 11301              | 1                  | 1                                                                                                | RAYON DECK N                                                                  | OP; 16 OZ.                                 | 99-7152                           |             | St. Charles | 3                                                         |                                                                                                    | 3.00 EAC                        | H 6.02           | 18.00    |
| 11293              | 1                  | 1                                                                                                | SV ALKALINE B                                                                 | ATTENT.                                    | 93-0037                           |             | St. Charles | 1                                                         |                                                                                                    | 1.00 EAC                        | n 13.92          | 13.92    |
| Summary Ta         | ax Line            | ŝ                                                                                                |                                                                               |                                            |                                   |             |             |                                                           |                                                                                                    |                                 |                  |          |
| ax Regime<br>S-Tax | Code               | Ti<br>G                                                                                          | ax<br>lobal-SALES                                                             | Tax Statu<br>STANDARI                      | ıs Code<br>D                      | Tax Jurisdi | ction Code  | 1                                                         | ax Rate Code<br>% Global                                                                             | Tax Rate<br>5                   | Tax Amour<br>1.6 | nt       |
|                    | mary               |                                                                                                  |                                                                               |                                            |                                   |             |             |                                                           |                                                                                                    |                                 |                  | _        |
| Invoice Sum        |                    |                                                                                                  |                                                                               |                                            |                                   |             |             |                                                           |                                                                                                    |                                 | 12000            | 31.98    |

and correct information.

When you click Submit, you'll receive a Confirmation Page indicating that your invoice has been successfully submitted to AMLI's Accounts Payable department. AMLI suggests printing this confirmation page and retaining it until you receive your payment.

| Confirmati                  | on                               |                                                                                                 |                                                                                               |                                        |                            |                                                                                         |                                                                                  |                                                        |                                       |
|-----------------------------|----------------------------------|-------------------------------------------------------------------------------------------------|-----------------------------------------------------------------------------------------------|----------------------------------------|----------------------------|-----------------------------------------------------------------------------------------|----------------------------------------------------------------------------------|--------------------------------------------------------|---------------------------------------|
| Invoice 546<br>by navigatir | 85468 w<br>na to the             | as submitted<br>Home page                                                                       | to our Accounts Payable depar                                                                 | tment on 12-Aug-2010. The cor          | nfirmation numb            | er for this invoice is the                                                              | e invoice number. You can query                                                  | its status by u                                        | sing Search                           |
| Invoice: 5468               | 5468                             |                                                                                                 |                                                                                               |                                        |                            |                                                                                         |                                                                                  |                                                        |                                       |
|                             |                                  |                                                                                                 |                                                                                               |                                        |                            |                                                                                         | Prin                                                                             | table Page Cr                                          | eate Another                          |
| Supplier                    |                                  |                                                                                                 |                                                                                               |                                        | Invoice                    |                                                                                         |                                                                                  |                                                        |                                       |
| l<br>Uniqu<br>I             | Remit To<br>e Remitt<br>Remittar | * Suppli<br>Tax Payer I<br>* Remit T<br>Addre<br>Bank Accourt<br>ance Identifi<br>ace Check Dig | er WILMAR INDUSTRIES, I<br>D 222232386<br>Fo ATLANTA<br>ss<br>nt XXXXXXXX7403<br>er<br>git    | NC                                     |                            | * Invoice Number<br>* Invoice Date<br>Invoice Type<br>* Currency<br>Invoice Description | 54685468<br>12-Aug-2010<br>Standard<br>USD<br>Additional Info<br>Attachment None |                                                        |                                       |
| Customer                    |                                  |                                                                                                 |                                                                                               |                                        |                            |                                                                                         |                                                                                  |                                                        | -                                     |
|                             |                                  | * Custome<br>C                                                                                  | er Tax Payer ID SYS11976<br>Customer Name AMLI Corpora<br>Address 200 W. Monn<br>Chicago Cool | ate<br>oe Street Suite 2200<br>< 60606 |                            |                                                                                         |                                                                                  |                                                        |                                       |
| Items                       |                                  |                                                                                                 |                                                                                               |                                        |                            |                                                                                         |                                                                                  |                                                        |                                       |
| PO Number                   | Line                             | Shipment                                                                                        | Item Description                                                                              | Supplier Item Number                   | Ship To                    | Available Qty                                                                           | Quantity To Invoice UOM                                                          | Unit Price                                             | Amount                                |
| 411301<br>411293            | 1                                | 1 1                                                                                             | RAYON DECK MOP; 16 OZ.<br>9V ALKALINE BATTERY                                                 | 99-7152<br>95-0057                     | St. Charles<br>St. Charles | 3                                                                                       | 3.00 EACH<br>1.00 EACH                                                           | 6.02                                                   | 18.06<br>13.92                        |
| Invoice Sun                 | many                             |                                                                                                 |                                                                                               |                                        |                            |                                                                                         |                                                                                  |                                                        |                                       |
| Invoice Sun                 | innar y                          |                                                                                                 |                                                                                               |                                        |                            |                                                                                         |                                                                                  |                                                        |                                       |
|                             |                                  |                                                                                                 |                                                                                               |                                        |                            |                                                                                         | Les                                                                              | Items<br>s Retainage<br>Freight<br>iscellaneous<br>Tax | 31.98<br>0.00<br>0.00<br>0.00<br>1.60 |
|                             |                                  |                                                                                                 |                                                                                               |                                        |                            |                                                                                         | Less Advances an                                                                 | Subtotal<br>d Financing<br>Total (USD)                 | 33.58<br>0.00<br>33.58                |

Invoices submitted by the end of the day Wednesdays will have payments directly deposited or checks cut on Friday of the same week.

### Viewing the Status of an Invoice

To check on the status of an invoice you submitted, click on the Invoices tab. From there click on View Invoices:

| CRACE           | iSupplier Portal                                                                     |        |          |        |            |         | He             | ome Logout H | lelp My Prei | ferences Perso | nalize Page | Diagnostics     |
|-----------------|--------------------------------------------------------------------------------------|--------|----------|--------|------------|---------|----------------|--------------|--------------|----------------|-------------|-----------------|
| Home Orders     | Invoices                                                                             |        |          |        |            |         |                |              |              |                |             |                 |
| Create Invoices | View Invoices View                                                                   | Paymer | nts      |        |            |         |                |              |              |                |             |                 |
| View Invoices   |                                                                                      |        |          |        |            |         |                |              |              |                |             |                 |
|                 |                                                                                      |        |          |        |            |         |                |              |              |                |             | Export          |
| Simple Searc    | h                                                                                    |        |          |        |            |         |                |              |              |                |             |                 |
|                 | Invoice Number<br>Invoice Date From<br>PO Number<br>Payment Number<br>Payment Status | Clear  |          |        |            |         |                |              |              |                |             | Advanced Search |
| Invoice         | Invoice Date                                                                         | Туре   | Currency | Amount | Due Status | On Hold | Payment Status | Due Date     | Payment      | PO Number      | Receipt     | Attachments     |
| No search cond  | ucted.                                                                               |        |          |        |            |         |                |              |              |                |             |                 |
|                 |                                                                                      |        |          |        |            |         |                |              |              |                |             |                 |

The Search – Invoice Summary screen will appear. Enter your invoice number in the box next to Invoice, exactly as you entered it when you created the invoice. Next, click the Search button. The invoice will appear and you'll be able to check the status. You'll see the invoice number, date, the PO number on the invoice, the amount due, whether or not it is on hold, and if it was paid. If the invoice is on hold, you can click on the link and it will tell you why it's on hold. If more than one PO is on the invoice, click on the Multiple link under the PO Number column to see each PO number.

| ORA          |                                                | ier Portal                                                                                     | and the second |               |                | (The second |                     | Home Logout H    | Help My Pref | erences Perso | nalize Page      | Diagnostics              |
|--------------|------------------------------------------------|------------------------------------------------------------------------------------------------|----------------|---------------|----------------|-------------|---------------------|------------------|--------------|---------------|------------------|--------------------------|
| Home 0       | rders Invoices                                 |                                                                                                |                |               |                |             |                     |                  |              |               |                  |                          |
| Create Inv   | vices View Inve                                | oices Viev                                                                                     | v Payments     |               |                |             |                     |                  |              |               |                  |                          |
| View Invo    | ices                                           |                                                                                                |                |               |                |             |                     |                  |              |               |                  |                          |
|              |                                                |                                                                                                |                |               |                |             |                     |                  |              |               |                  | Export                   |
| Simple 5     | earch                                          |                                                                                                |                |               |                |             |                     |                  |              |               |                  |                          |
|              | Invoice<br>Invoice D<br>PO<br>Payment<br>Payme | Number 540<br>Number 1<br>Number 1<br>Number 1<br>Number 1<br>Number 1<br>Number 1<br>Number 1 | 985468         | -             |                |             |                     |                  |              |               |                  | Advanced Search          |
| Invoice      | Invoice Date*                                  | Туре                                                                                           | Currency       | Amount        | Due Status     | On Hold     | Payment Status      | Due Date         | Payment      | PO Number     | Receipt          | Attachments              |
| 54685468     | 12-Aug-2010                                    | Standard                                                                                       | USD            |               | In-Process     | Qty Rec     | Not Paid            | 12-AUG-2010      |              | Multiple      |                  |                          |
|              |                                                |                                                                                                | 12101          | Countries All | 10 X002 5.3    |             |                     | -                | 27           |               |                  | Export                   |
| About this I | Page Privacy Stat                              | tement                                                                                         | Home           | Orders Inv    | oices Home Log | out Help M  | ly Preferences Pers | onalize Page Dia | gnostics     | Copyrig       | nt (c) 2006, Ora | cle. All rights reserved |

#### Viewing Payments

button.

To view the payments made to your account, click on the Invoices tab. Next, click on the View Payments link.

| Simple Search         Note that the search is case insensitive         Payment Number         Invoice Number         Po Number         Po Number         Po Number         Payment Date From         Go         Clear         Payment Date         Currency         Amount Status         Status                                                                                                    |         | Depur     |
|----------------------------------------------------------------------------------------------------|---------|-----------|
| Simple Search         Note that the search is case insensitive         Payment Number         Invoice Number         PO Number         FO Number         For Clear         Payment Date         Payment Date         Clear         Payment Date         Currency         Amount Status         Status Date                                                                                                    |         | Dipor     |
| Simple Search       Note that the search is case insensitive       Payment Number     Payment Amount From       Invoice Number     Payment Date From       @o     Clear       Payment     Payment Date       Currency     Amount Status       Status     Status       Payment     Payment Date                                                                                                    |         |           |
| Note that the search is case insensitive Payment Number Invoice Number Po Number Po Number Po Number Po Number Payment Date From Payment Date From Payment Date Status Status Status Date Payment Date Payment Payment Date Payment Date Payment Payment Date Payment Payment Payme |         |           |
| Payment Payment Date Currency Amount Status Status Date                                                                                                    |         |           |
|                                                                                                    | Invoice | PO Number |
| No search conducted.                                                                                                    |         |           |
|                                                                                                    |         | Expor     |

The Search – Payment Summary screen will display. Leave all of the lines blank and click the Go button. All of the payments that have ever been remitted to you will appear. You can sort the list by clicking on the Payment Date. You'll be able to view the payment number, invoice number, PO number, date of payment, and amount paid of each invoice. You can save a copy of this data in Excel by clicking the Export

| Home Orde                                       | rs Invoices                                                    |          |                                                                   | Home        | .ogout My Prefer | ences Diagnostics   |
|-------------------------------------------------|----------------------------------------------------------------|----------|-------------------------------------------------------------------|-------------|------------------|---------------------|
| Create Invoice                                  | es View Invoices View                                          | Payments |                                                                   |             |                  |                     |
| View Payme                                      | nts                                                            |          |                                                                   |             |                  |                     |
| 100                                             | 20                                                             |          |                                                                   |             |                  | Export              |
| Simple Sea                                      | rch                                                            |          |                                                                   |             |                  |                     |
| Note that the<br>Payment N<br>Invoice N<br>PO N | search is case insensitive<br>umber umber umber umber 00 Cloar |          | Status Payment Amount From Rayment Date From Reample: 13-Aug-2010 | o To To     |                  | Advanced Search     |
|                                                 |                                                                | 4        |                                                                   |             | © Pr             | evious 1-25 Next 25 |
| Payment                                         | Payment Date *                                                 | Currency | AmountStatus                                                      | Status Date | Invoice          | PO Number           |
| 1028                                            | 10-Aug-2010                                                    | USD      | 6,962.26 Voided                                                   | 10-Aug-2010 | Multiple         | Multiple            |
| 1021                                            | 10-Aug-2010                                                    | USD      | 6,962.26 Voided                                                   | 10-Aug-2010 | Multiple         | Multiple            |
| 415                                             | 09-Aug-2010                                                    | USD      | 6,962.26 Voided                                                   | 09-Aug-2010 | Multiple         | Multiple            |
| 393                                             | 09-Aug-2010                                                    | USD      | 100.00 Negotiable                                                 | 09-Aug-2010 | 1001             |                     |
| 30041229                                        | 08-Jul-2010                                                    | USD      | 0.00 Overflow                                                     | 08-Jul-2010 |                  |                     |
| 30041230                                        | 08-Jul-2010                                                    | USD      | 0.00 Overflow                                                     | 08-Jul-2010 |                  |                     |
| 30041246                                        | 08-Jul-2010                                                    | USD      | 37,452.69 Reconciled Unaccounted                                  | 09-Jul-2010 | Multiple         | Multiple            |
| 30041245                                        | 08-Jul-2010                                                    | USD      | 0.00 Overflow                                                     | 08-Jul-2010 |                  |                     |
| 30041244                                        | 08-Jul-2010                                                    | USD      | 0.00 Overflow                                                     | 08-Jul-2010 |                  |                     |
| 30041243                                        | 08-Jul-2010                                                    | USD      | 0.00 Overflow                                                     | 08-Jul-2010 |                  |                     |
| 30041242                                        | 08-Jul-2010                                                    | USD      | 0.00 Overflow                                                     | 08-Jul-2010 |                  |                     |
| 30041241                                        | 08-Jul-2010                                                    | USD      | 0.00 Overflow                                                     | 08-Jul-2010 |                  |                     |
| 30041240                                        | 08-Jul-2010                                                    | USD      | 0.00 Overflow                                                     | 08-Jul-2010 |                  |                     |
| 30041239                                        | 08-Jul-2010                                                    | USD      | 0.00 Overflow                                                     | 08-Jul-2010 |                  |                     |
| 30041238                                        | 08-Jul-2010                                                    | USD      | 0.00 Overflow                                                     | 08-Jul-2010 |                  |                     |
| 30041237                                        | 08-Jul-2010                                                    | USD      | 0.00 Overflow                                                     | 08-Jul-2010 |                  |                     |
| 30041236                                        | 08-101-2010                                                    | USD      | 0.00 Overflow                                                     | 08-Jul-2010 |                  |                     |

If at any time you have questions about these processes, please contact Procurement@amli.com.

Thank you for teaming with AMLI Residential! We hope you enjoy this process!

©12/2018